## KinderSmart – How does a Caretaker Approve Attendance Transactions

A

Open the KinderSmart app on your phone. Note that the phone must be already registered with your Provider.

Once the *Activities* screen opens, tap *Transactions*.

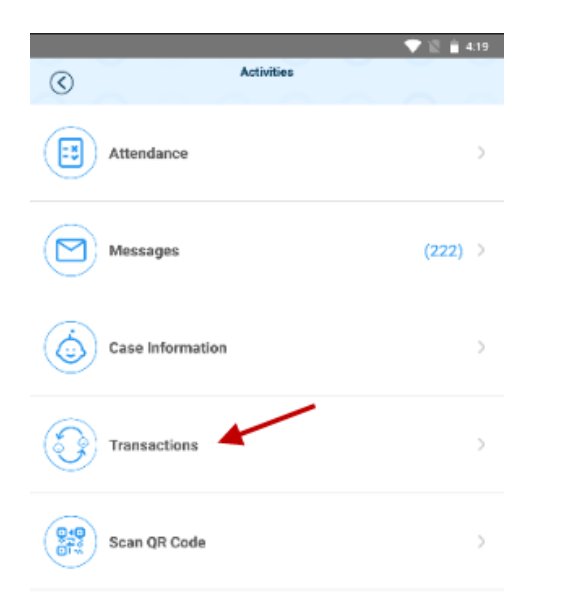

С

When the list of *Transactions* appears, tap to select *All Transactions* or *Pending Transactions*. Tap the drop-down arrow on the right to expand the details.

| C Back          | Transa                    | ctions                                                       |  |
|-----------------|---------------------------|--------------------------------------------------------------|--|
|                 | All Transactions          | Pending Transactions                                         |  |
|                 | ≪ May 20, 2018 - N        | lay 26, 2018  🗐 🚿                                            |  |
| JCFam1, Kid4    |                           | `                                                            |  |
| JCFam1, Childe  | 6                         | Approve all pending transactions for this child              |  |
| 05/22/18 02:14P | M Time In (School S       | ession Out) (Pending)                                        |  |
| 05/22           | Арр                       | rove                                                         |  |
| 05/22           | Approve this transaction? |                                                              |  |
| JCFa            | CANCEL                    | ОК                                                           |  |
| JCFam1, Childs  | кт                        | $\checkmark$ Approve all pending transactions for this child |  |
| 05/21/18 12:00A | M Not Scheduled           |                                                              |  |
| 05/22/18 02:14P | M Time In (Pending)       | V Approve                                                    |  |
|                 |                           |                                                              |  |

- Select All Transactions to view and/or approve every transaction individually. Tap Approve, then tap OK to confirm.
- Select *Pending Transactions* to view and/or approve only the children with transactions pending approval. Tap **Approve all pending transactions for all children**, then tap **OK** to confirm.

Approve all pending transactions for all children

F

When you finish approving attendance transactions, tap the back arrow to return to the previous menu.